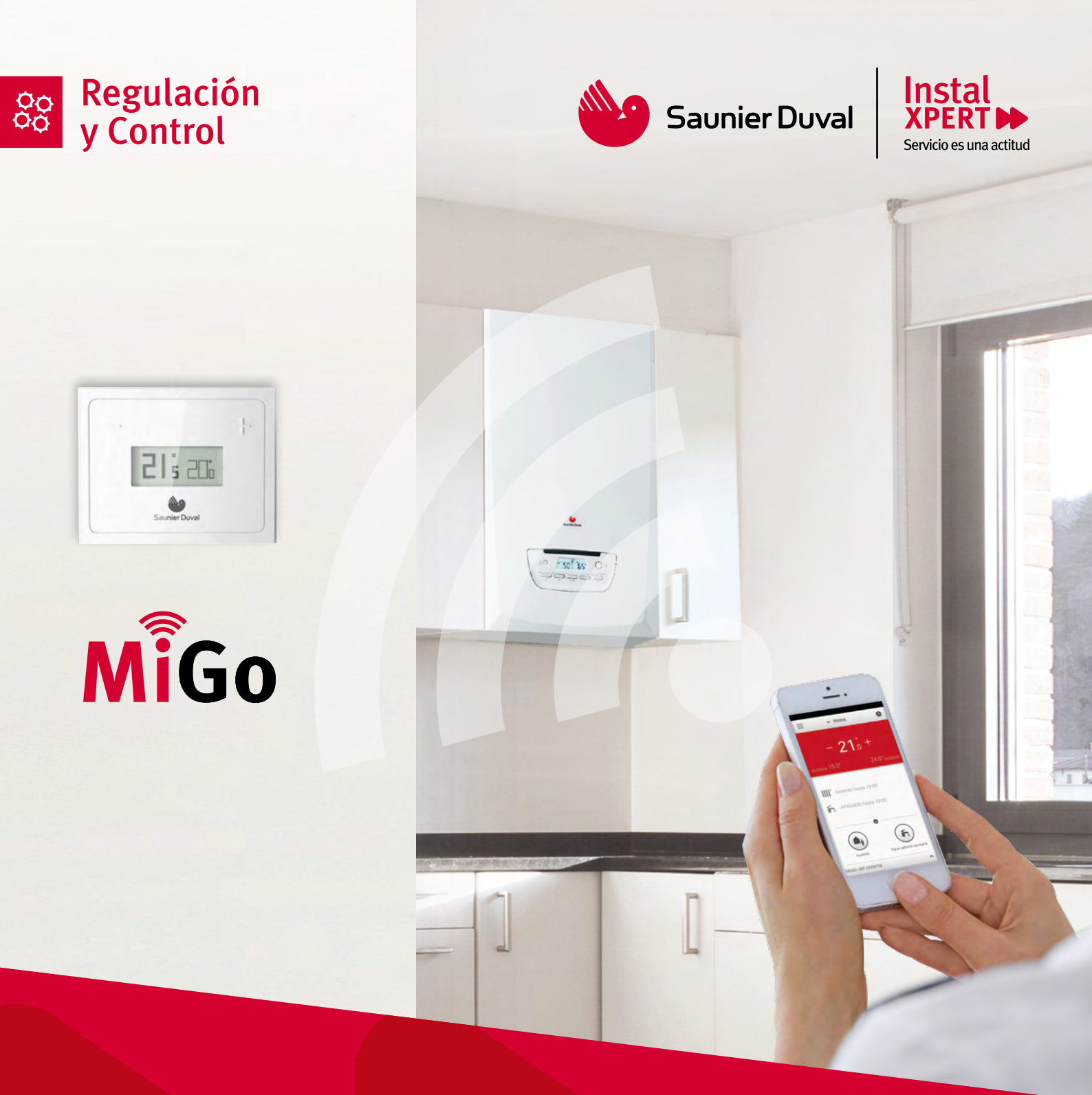

# MiGo y el Servicio Conectado El asistente personal de calefacción

### Guía rápida de inicio

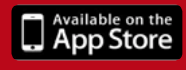

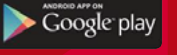

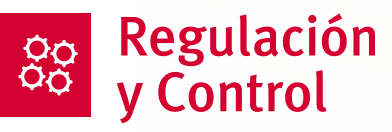

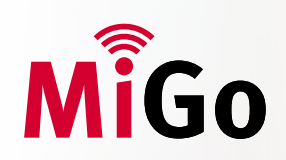

Tu caldera, siempre conectada: Termostato Inteligente/WiFi

Gracias al asistente personal de calefacción en el móvil WiFi MiGo ya es posible controlar la calefacción desde el móvil... e incluso llevar un registro tanto del consumo energético como del historial de funcionamiento de la caldera.

((( ▲ )))

Además, gracias al SERVICIO CONECTADO, MiGo monitoriza la caldera constantemente y si detecta algún problema avisa automáticamente al Servicio Técnico Oficial para que resuelva la incidencia.

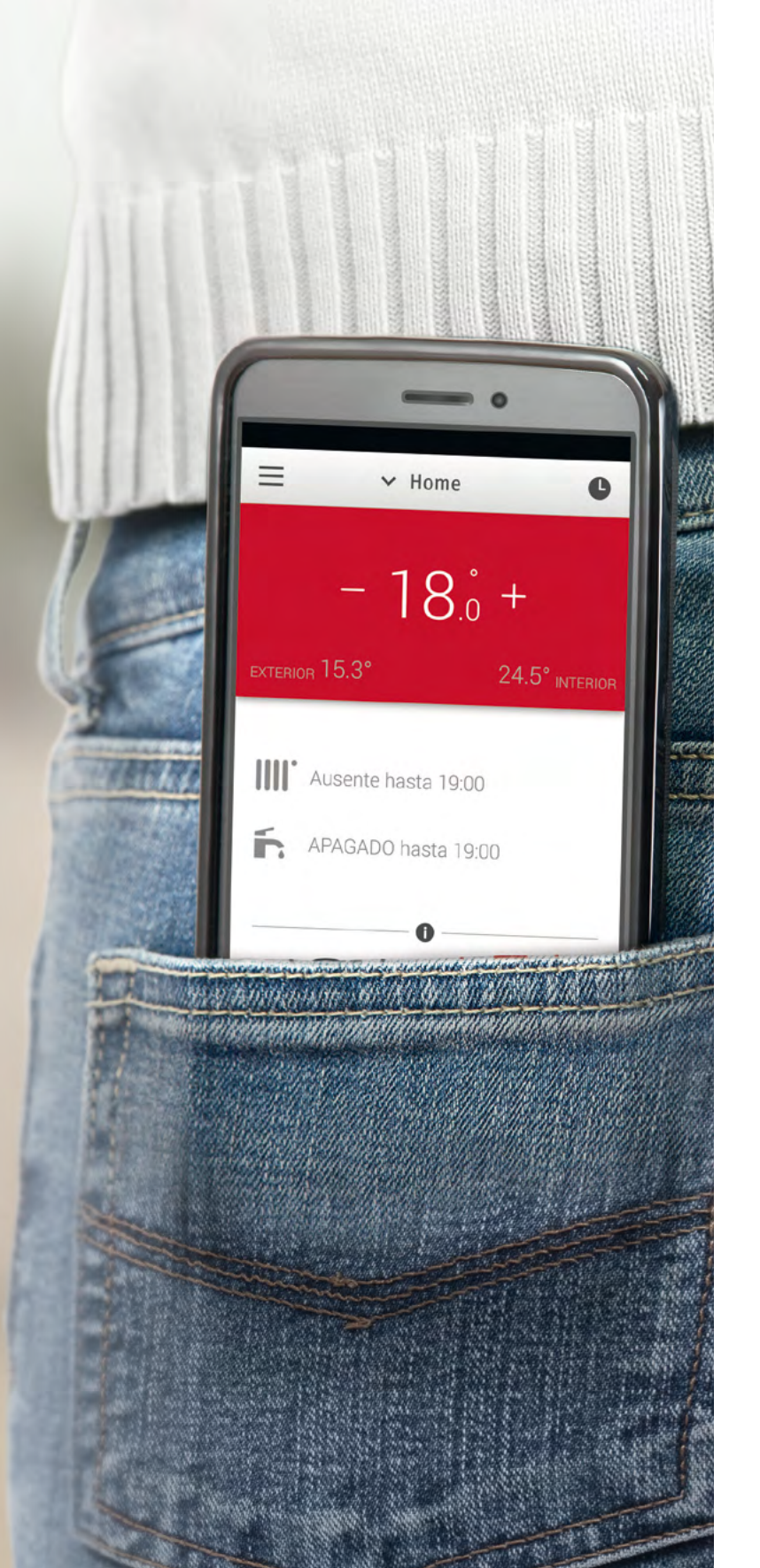

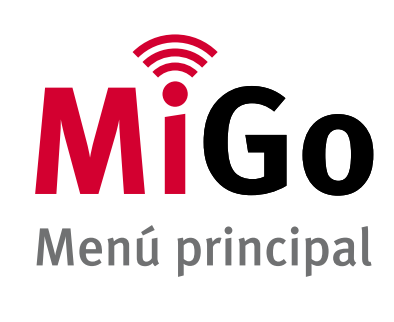

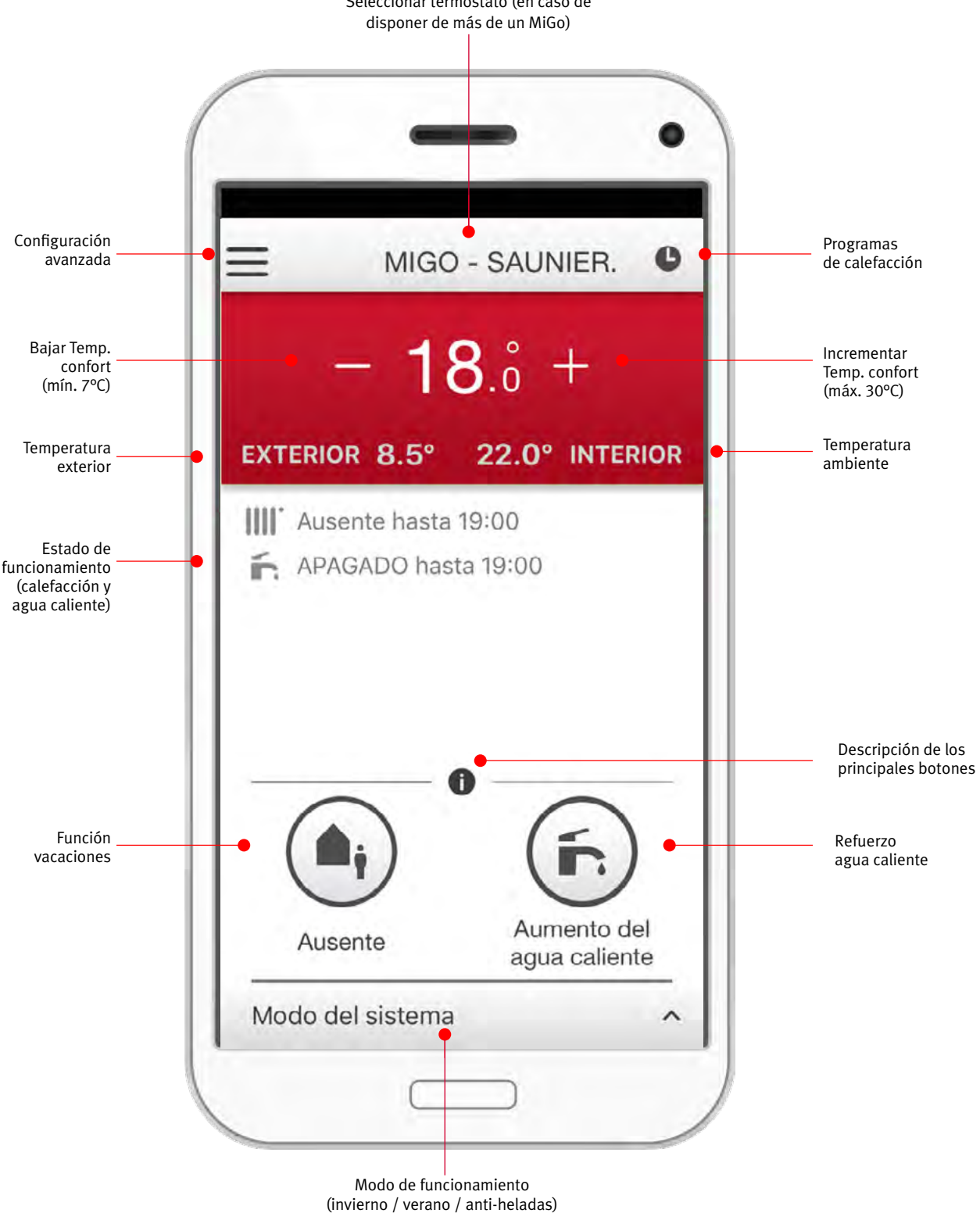

Seleccionar termostato (en caso de

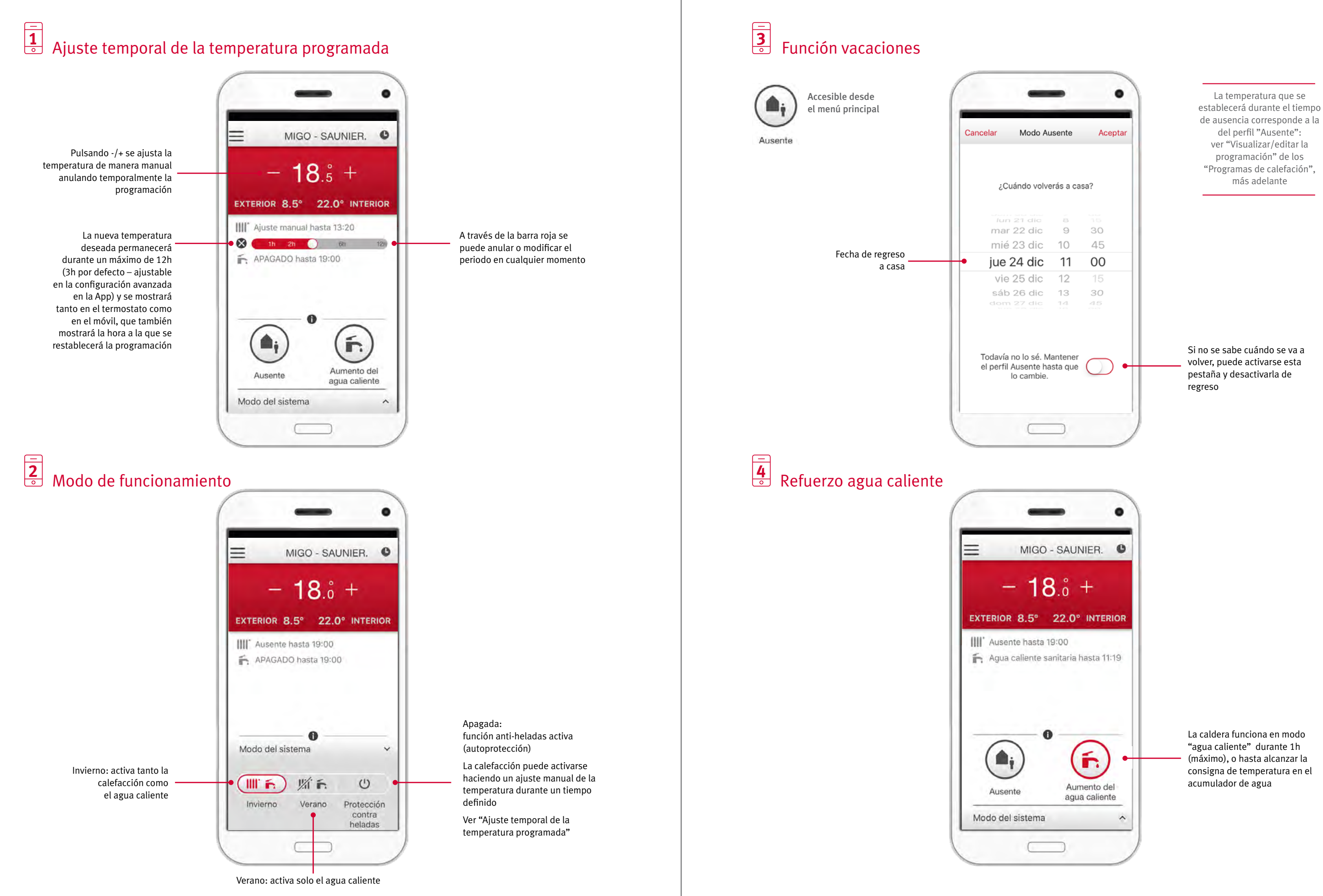

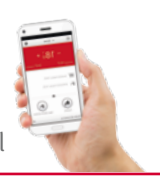

### **5** Historial de funcionamiento/consumo de energía\*

Friday 15 17:45

Deseado 19<sup>5</sup>

175

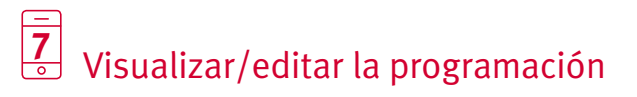

Inicio

Final

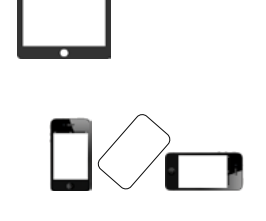

Tablet: selecciona el icono de gráfico en la barra superior

Smartphone: gira el móvil en posición horizontal

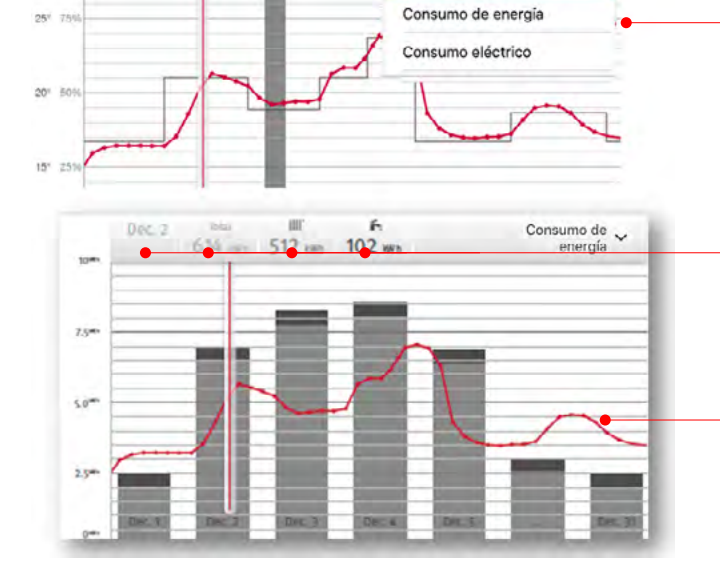

■ 87%

Operaciones de , calefacción

Operaciones de calefacci

Puedes consultar el tiempo de funcionamiento de tu caldera, su consumo de gas y eléctrico

Visualización diaria, mensual y anual, pudiendo hacer una comparativa anual del modo de funcionamiento (calefacción o agua caliente)

Muestra la temperatura de casa en todo momento

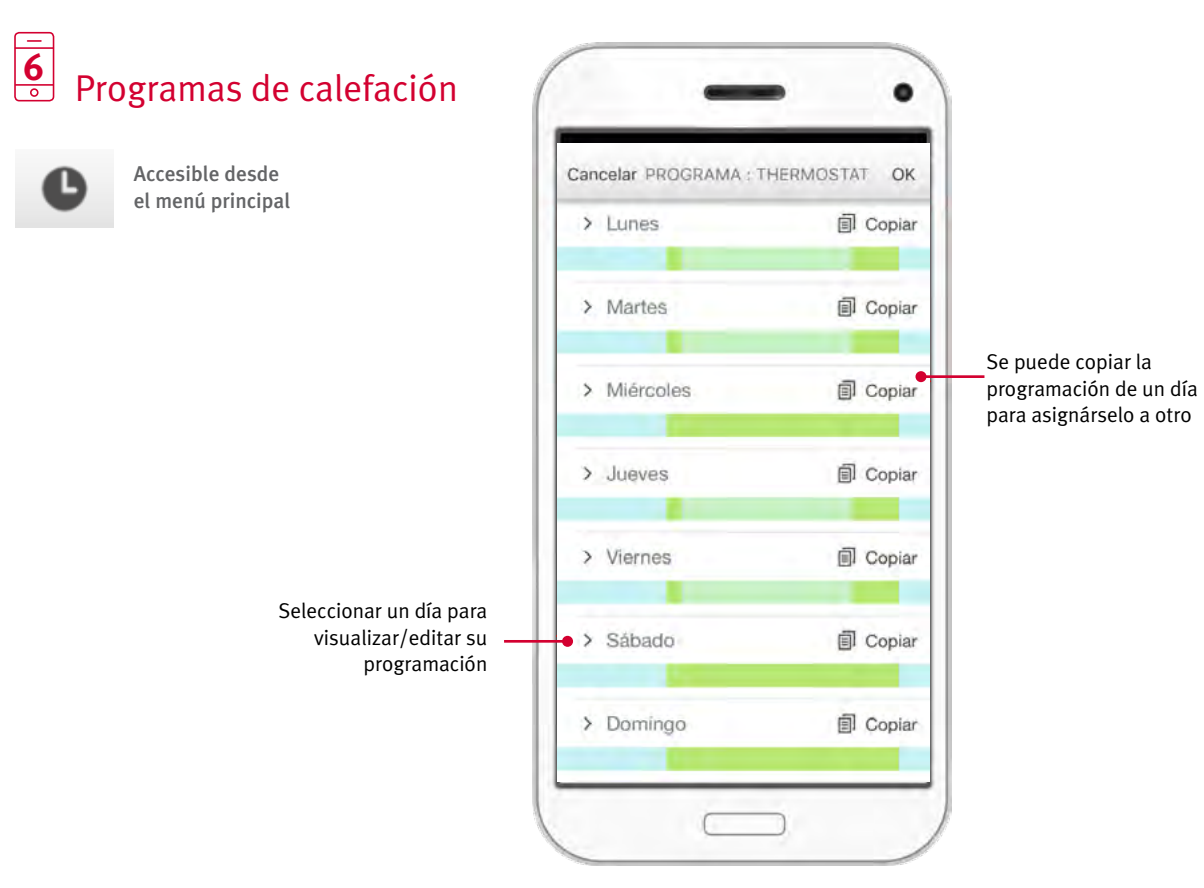

(\*) Solo la gama actual de calderas (conformes a la normativa ErP) domésticas tienen habilitada la función "Historial de funcionamiento" e "Historial de consumo de energía".

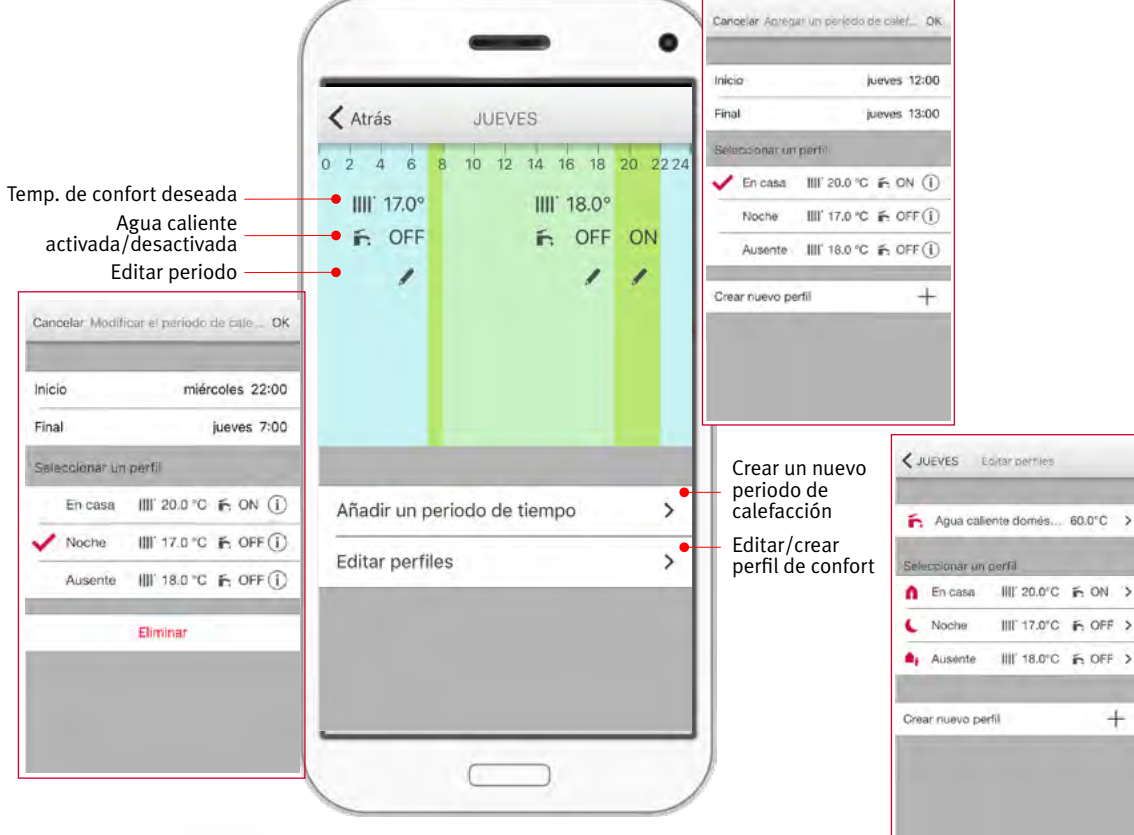

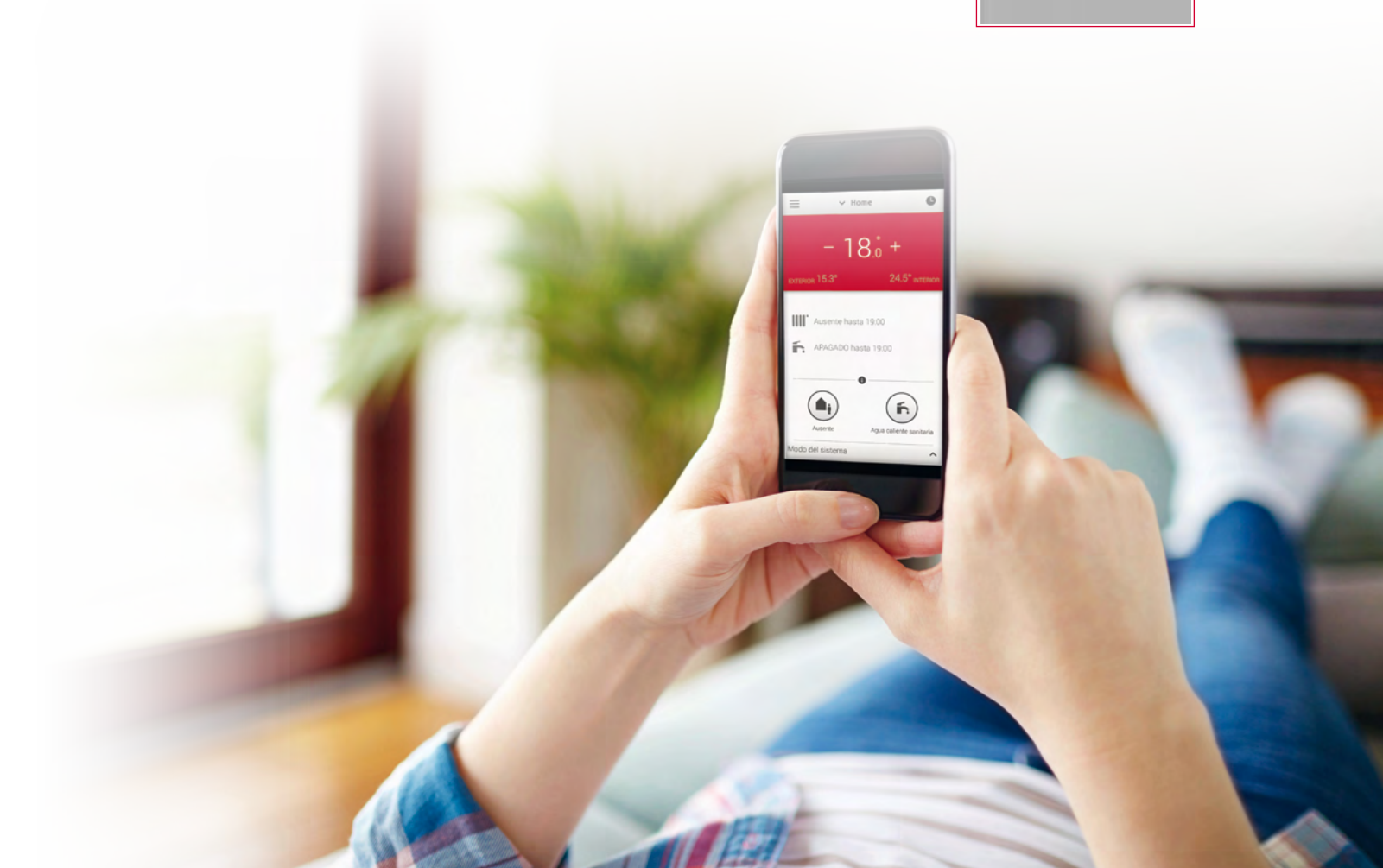

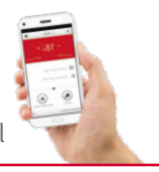

## **8** Configuración avanzada

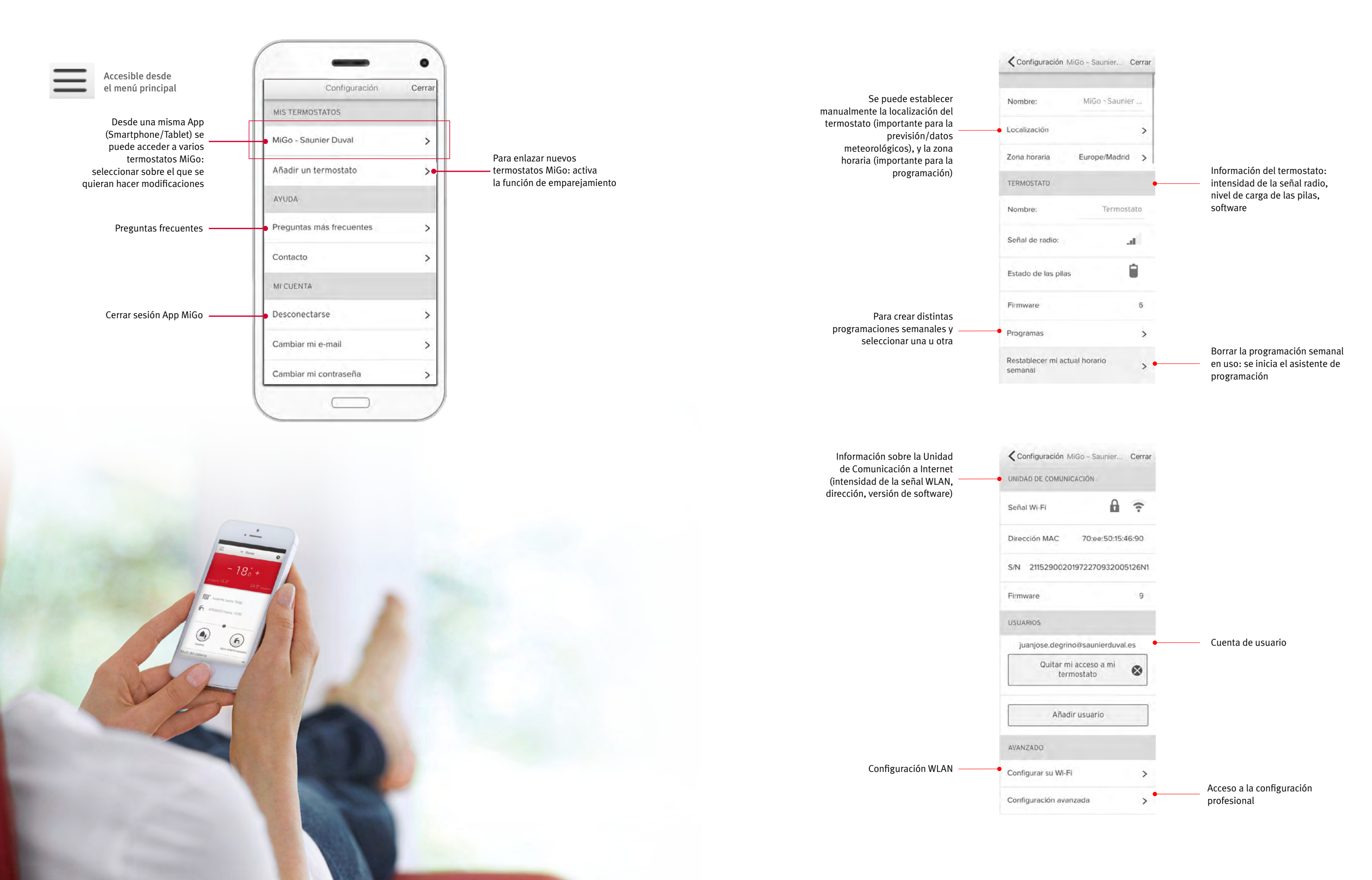

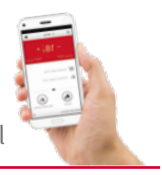

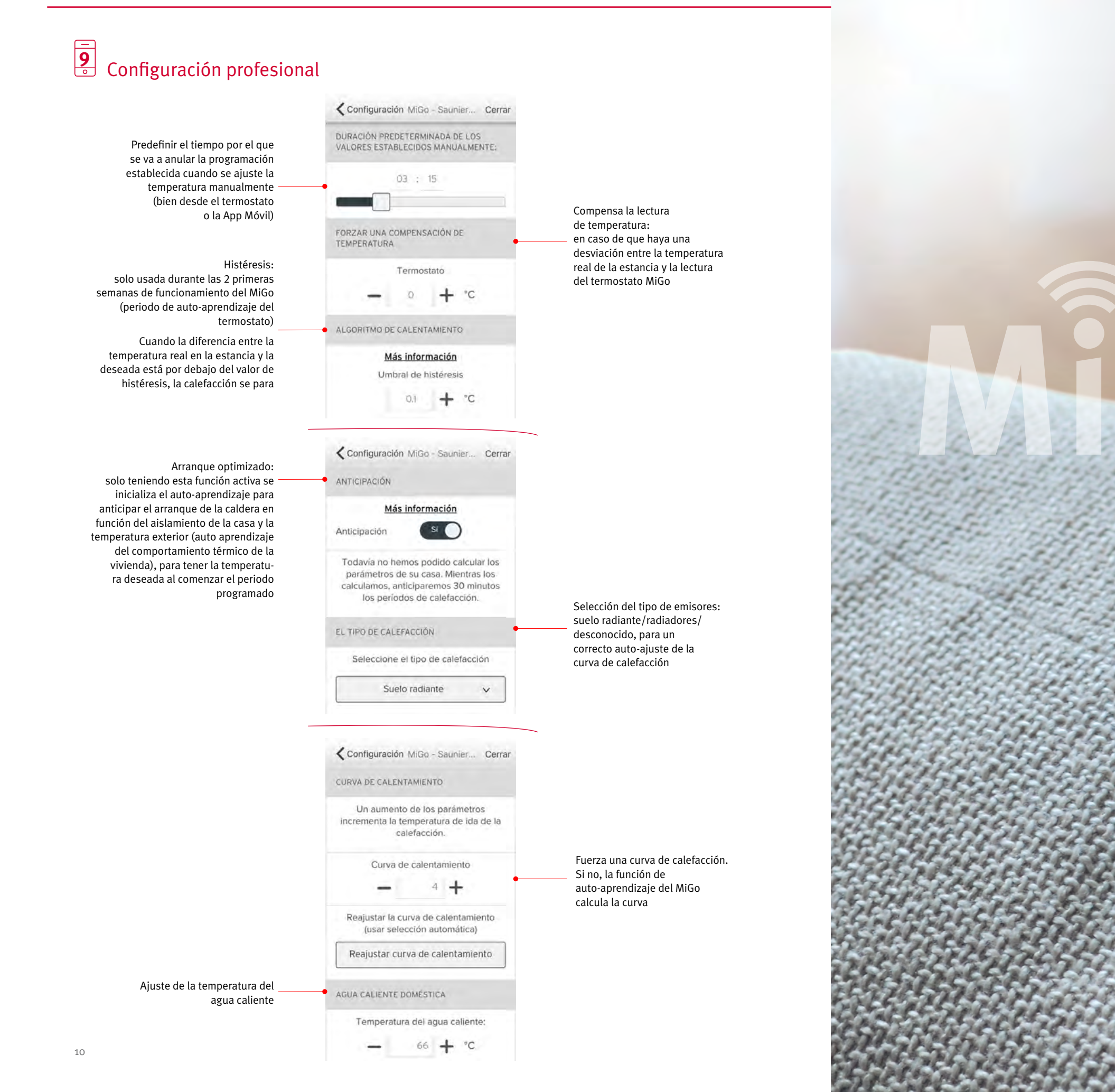

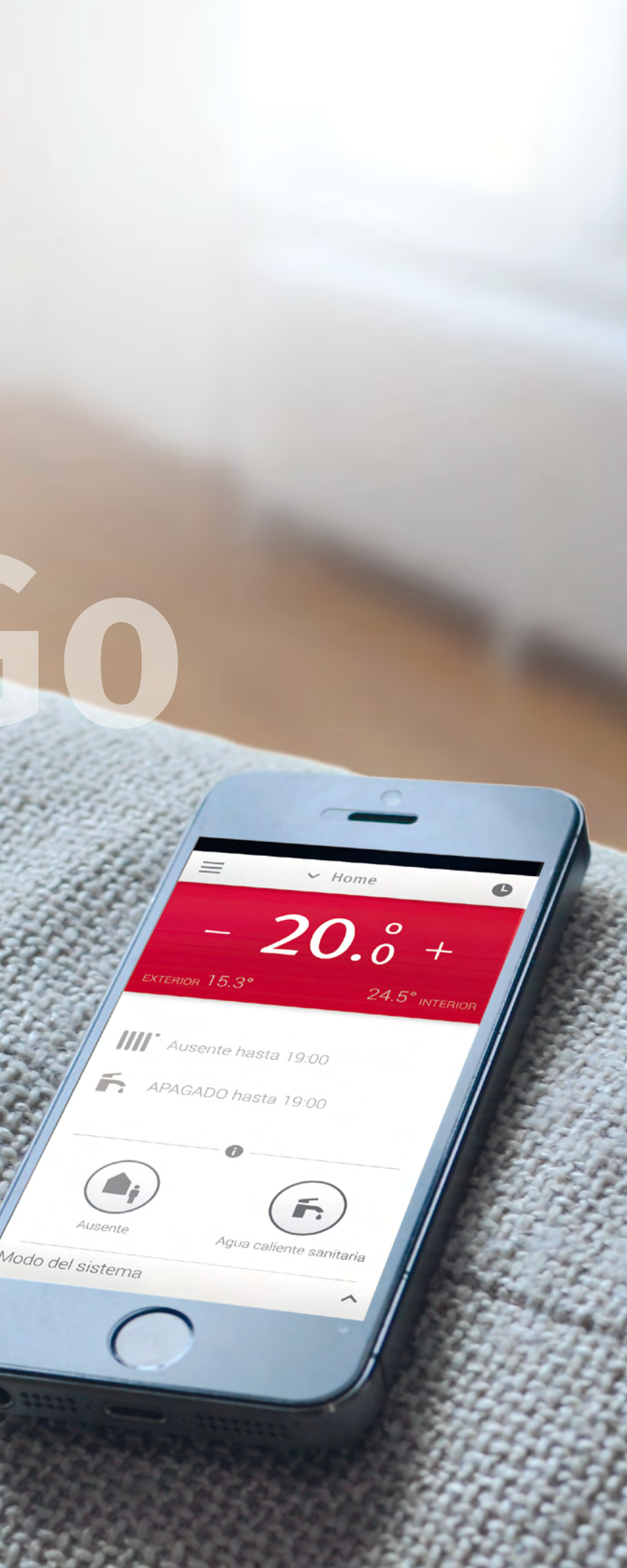

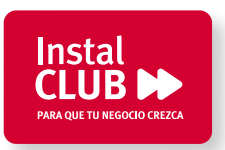

902 377 477 instalclub@saunierduval.es

Si eres instalador y no conoces aún **Instal CLUB**, solicita información y comienza cuanto antes a disfrutar de las múltiples ventajas y servicios que te ofrece el club de los instaladores de Saunier Duval.

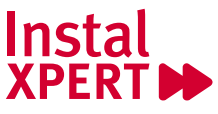

Servicio es una actitud

#### ¿Quieres formar parte de la red INSTAL

**XPERT?** La red de los mejores instaladores de Saunier Duval.

Formación, soporte técnico, oportunidades de negocio y mucho más. Descubre todas las ventajas en:

instalador.instalxpert.com/unete-ahora/

### ¿Quieres ser el primero en conocer todas las noticias y novedades de Saunier Duval?

Síguenos en nuestras redes sociales:

💟 @saunierduval

GUIARAPIDAMIGO/1705v1

• SD

Saunier Duval se reserva el derecho de introducir modificaciones sin previo aviso. 05/17

- f saunierduval.es
- SaunierDuvalSP

#### **Nuestras webs:**

www.saunierduval.es www.instalxpert.com

Atención al cliente 902 45 55 65

Asistencia técnica **902 12 22 02** 

Direcciones regionales: Noroeste 983 47 55 00 Norte y Aragón 94 489 62 11 Cataluña y Baleares 93 264 19 40 Centro 91 754 01 50 Levante y Canarias 96 316 25 60 Andalucía y Extremadura 95 468 02 88

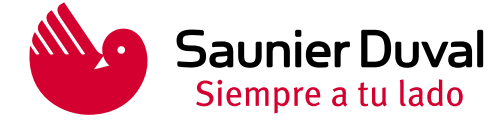